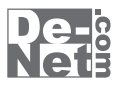

# かんたんイラスト工房

### 取り扱い説明書

| シリアルナンバー ――                                                                         |
|-------------------------------------------------------------------------------------|
| L DE-272                                                                            |
| ※シリアルナンバーを再発行することはできません。<br>シリアルナンバーはアップデートファイルをダウンロードする際や<br>ユーザー登録をする際などに必要となります。 |
| ユーザー登録はこちら<br>http://www.de-net.com/user                                            |

製品ご利用前に必ずお読みください。 この取り扱い説明書は大切に保管してください。

| 目次                                                     |       |
|--------------------------------------------------------|-------|
| 動作環境・ご注意 ・・・・・・・・・・・・・・・・・・・・・・・・・・・・・・・・・・・           |       |
| インストール・アンインストール方法 ・・・・・・・・・・・・・・・・・・・・・・・・・・・・・・・・・・・・ |       |
| 起動方法 ••••••••••••••••••••••••••••••••••••              |       |
| 基本的な使い方                                                |       |
| フリーハンドツールを使う                                           |       |
| 塗りつぶしツールを使う                                            |       |
| スムーズズームを使う                                             |       |
| 消しゴムを使う・・・・・                                           |       |
| 領域を使う - 画像をコピーして張り付ける                                  |       |
| 領域を使う - トリミングをする                                       |       |
| 領域を使う - 閉領域                                            |       |
| カラーパネル – Cパレットで色を調整する                                  |       |
| カラーパネル – Pパレットで色を選択する                                  |       |
| カラーパネル – Pパレットで画像スタンプを使う                               |       |
| カラーパネル – Gパレットでグラデーションを設定する                            |       |
| カラーパネル - Oパレットでペン先の形状を設定する                             | 23~24 |
| レイヤパネル - 基本的な使い方                                       | 25~28 |
| レイヤパネル - 背景色を変更する                                      |       |
| イラストを作成する                                              |       |
| 線画を作成する                                                |       |
| 色を塗る                                                   |       |
| 背景を作成する                                                | 41~44 |
| イラストを保存する                                              | 45    |
| イラストを印刷する                                              |       |
| その他の機能                                                 |       |
| 補助パレット - 右クリックに機能を割り当てる                                |       |
| 補助パレット - 色マスクを使用する                                     |       |
| 補助パレット ー 定規を使用する                                       |       |
| 補助パレット - ペンタブレットの設定をする                                 | 51    |
| 文字を配置する                                                | 52~53 |
| トーンフィルタを使用する                                           | 54~55 |
| 3Dマッピングを使用する                                           |       |
| 3D文字を作成する                                              |       |
| 画像をパターンとして使用する                                         | 58~59 |
| ユーザーサポート・・・・・・・・・・・・・・・・・・・・・・・・・・・・・・・・・・・            | 62    |

#### 動作環境・ご注意

#### 動作環境

| 対応 PC  | メーカーサポートを受けられるWindowsパソコン ※Macには対応しておりません。                                                    |
|--------|-----------------------------------------------------------------------------------------------|
| OS     | Windows 7 / Vista / XP ※Mac OSには対応しておりません。                                                    |
|        | ※日本語版OSの32ビット版専用ソフトです。Windows 7のみ64ビット対応です。                                                   |
|        | OSが正常に動作している環境でお使いください。 対応OSの動作環境を満たした環境でのご利用が前提となります。                                        |
|        | 最新のサービスパック及びアップデートがされている環境でお使いください。                                                           |
|        | Server OSには対応しておりません。管理者権限を持ったユーザーでお使いください。                                                   |
|        | マイクロソフトのサポート期間が終了しているOSでの動作は保証いたしません。                                                         |
| CPU    | 1.0GHz Pentiumまたは同等クラスのプロセッサー以上                                                               |
| メモリ    | 512MB必須 1GB以上推奨(Windows Vista / 7の場合は1GB必須)                                                   |
| ディスプレイ | 1024×768以上の解像度で色深度32bit True Color以上表示可能なもの                                                   |
| CD-ROM | 倍速以上                                                                                          |
| ードディスク | 1GB以上の空き容量(インストール時) 別途データを保存するための空き容量が必要です。                                                   |
| プリンター  | 対応OS上で正常動作する印刷可能な                                                                             |
|        | レーザープリンターもしくはインクジェットプリンター                                                                     |
| スキャナー  | TWAIN32ドライバーが対応したスキャナー                                                                        |
| タブレット  | ワコム社製タブレット / ジェットグラフ JetStylus                                                                |
| 対応ファイル | 保存形式:BMP / DIB / EPS / GIF / ico / JPEG / kik(専用形式)/PNG / PSD / rgb / TGA / TIFF / MPO        |
|        | 読込形式:BMP / DIB / GIF / ico / JPEG / kik(専用形式)/pict / pct / PNG / PSD / rgb / TGA / TIFF / MPO |
| その他    | インターネット接続環境必須                                                                                 |
|        | ※Adobe Readerのインストール、本ソフトの最新情報の確認、アップデートやユーザー登録を行う際に                                          |
|        | インターネット環境が必要となります。                                                                            |
|        | Windows 7固有のマルチタッチに対応したディスプレイまたは、Windows 7タブレットPC使用時には                                        |
|        | 指でのズームが可能です。                                                                                  |

ご注意

11

※大きすぎる画像や一度にたくさんの画像を使用すると、 パソコンの動作に遅延等が見られる場合もありますのでご注意ください。 ※インストールすると「かんたんイラスト工房 PDFマニュアル」がインストールされます。 マニュアルを見るにはAdobe Readerが必要です。 ※本ソフトでの保存形式は(BMP / DIB / EPS / GIF / ico / JPEG / kik(専用形式) / PNG / PSD / rgb / TGA / TIFF / MPO)となり、 それ以外の形式で保存することはできません。 ※PSD形式で保存する際、お使いのパソコンの環境、OS(Mac OS)、Adobe Photoshopのバージョンによって 正常に開くことができない場合があります。 ※お使いのパソコン上で正常に再生できる画像ファイルのみの対応となります。 全てのファイルの入力、出力を保証するものではありません。 ※他のソフトとの互換性はありません。 ※弊社ではソフトの動作関係のみのサポートとさせていただきます。予めご了承ください。 また、製品の仕様やパッケージ、ユーザーサポートなどすべてのサービス等は予告無く変更、または終了することがあります。 予めご了承ください。 ※各種ソフトウェア、またパソコン本体などの各種ハードウェアについてのお問い合わせやサポートにつきましては、 各メーカーに直接お問い合わせください。 ※本ソフトを著作者の許可無く賃貸業等の営利目的で使用することを禁止します。 改造、リバースエンジニアリングすることを禁止します ※弊社のソフトは1つのパソコンに1ユーザー1ライセンスとなっております。 本ソフトを複数のパソコン上で使用するには台数分のソフトを必要とします。 ※本ソフトを運用された結果の影響につきましては、弊社は一切の責任を負いかねます。 また、本ソフトに瑕疵が認められる場合以外の返品はお受け致しかねますので予めご了承ください。 ※著作者の許諾無しに、画像・イラスト・文章等の内容全て、 もしくは一部を無断で改変・頒布・送信・転用・転載等は法律で禁止されております。 \*Microsoft, Windows, Windows Vista, Windows 7, Internet Explorerta 米国Microsoft Corporationの米国及びその他の国における商標又は登録商標です。 ※Mac、Mac OSは米国および他国のApple Inc.の登録商標です。 ※Adobe Reader、Adobe Photoshopは米国および他国のAdobe Systemsの商標又は登録商標です。 ※Wacomは株式会社ワコムの商標又は登録商標です ※ジェットグラフ、JetStylusはジェットグラフ株式会社の商標又は登録商標です。 ※Pentium はアメリカ合衆国および他の国におけるIntel Corporationの商標又は登録商標です。 ※その他記載されている会社名・団体名及び商品名などは、商標又は登録商標です。

かんたんイラスト工房

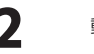

### インストール・アンインストール方法

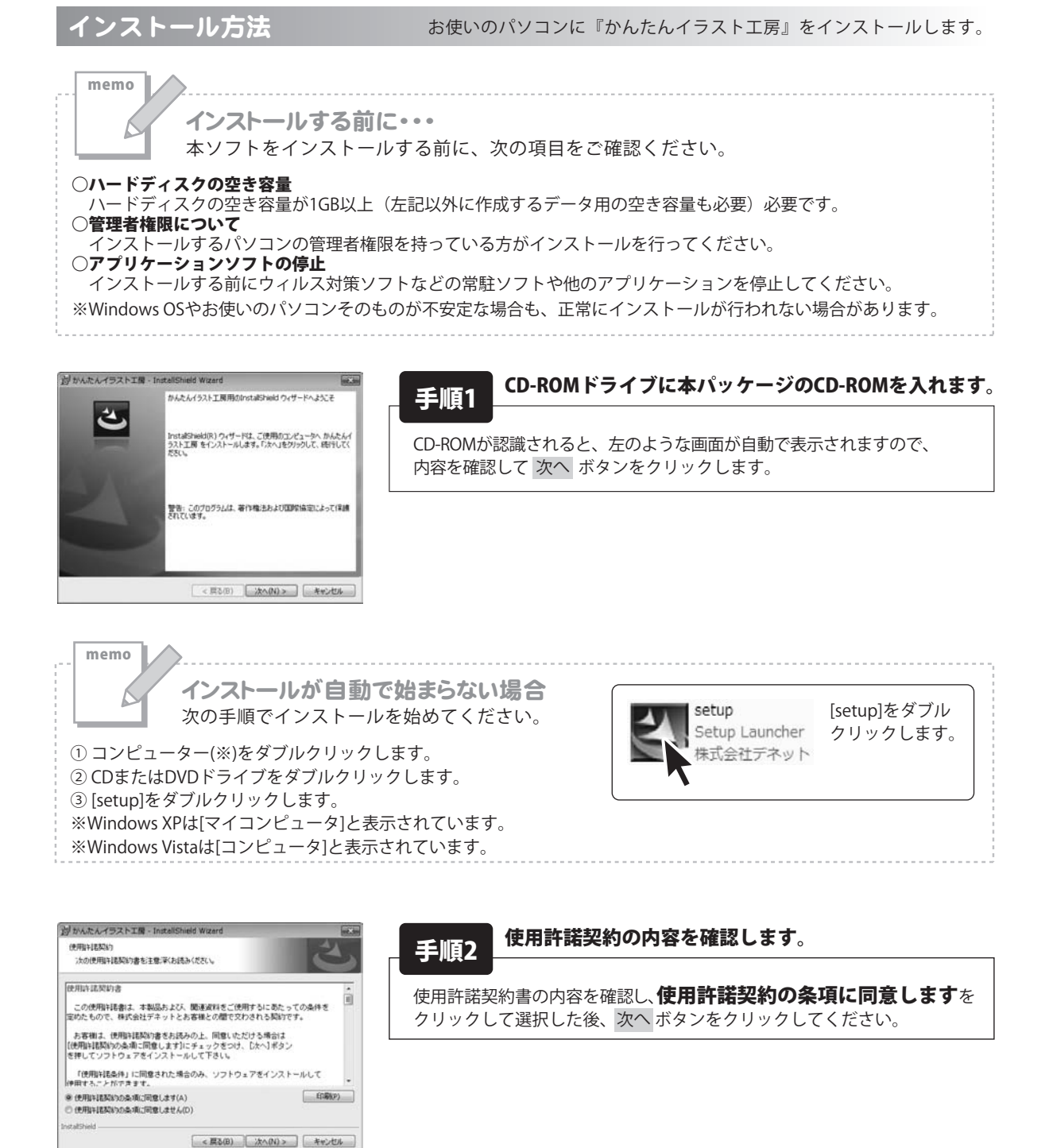

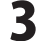

### インストール・アンインストール方法

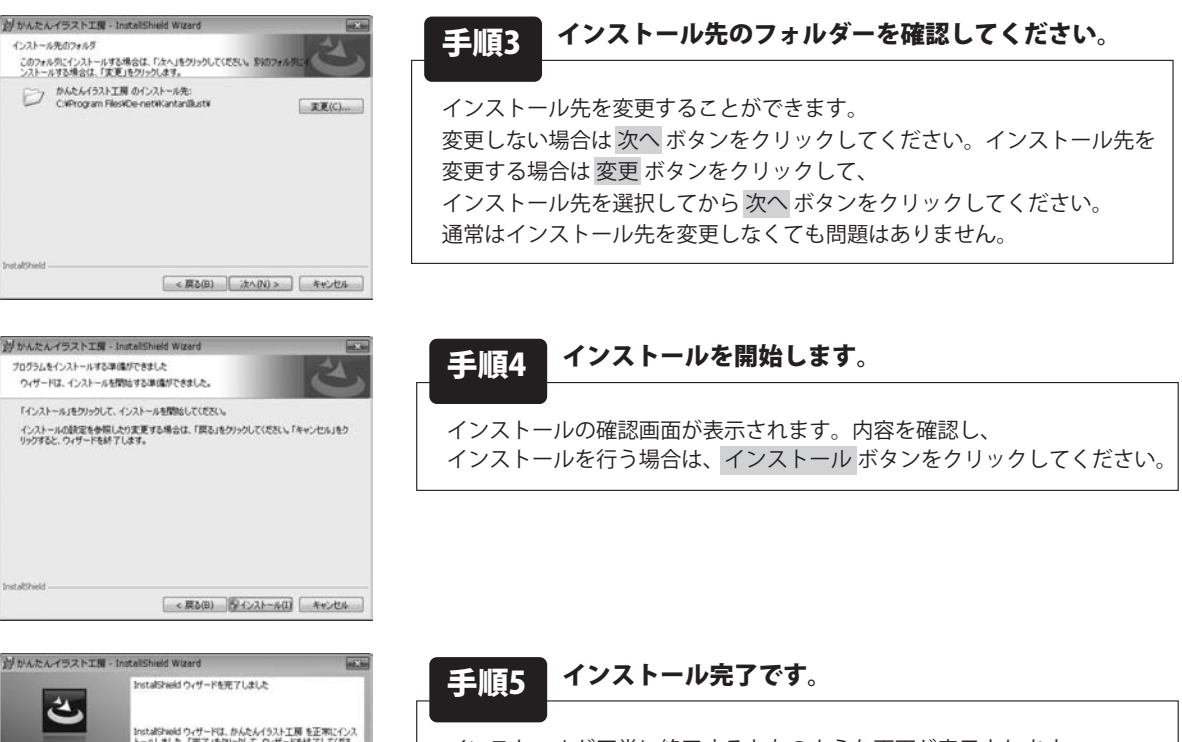

インストールが正常に終了すると左のような画面が表示されます。 完了 ボタンをクリックしてください。

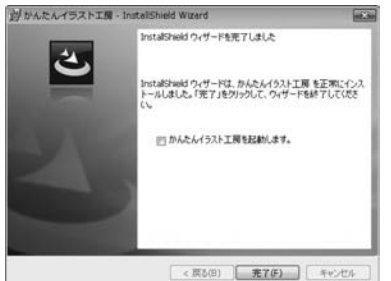

アンインストール方法 お使いのパソコンから『かんたんイラスト工房』をアンインストール(削除)します。

本ソフトを完全に終了して WWW ボタン→「コントロールパネル」→「プログラムのアンインストール」で 一覧表示されるプログラムの中から「かんたんイラスト工房」を選択して「アンインストール」をクリックすると 確認メッセージが表示されますので、「はい」をクリックするとアンインストールが実行されます。

※Windows OSがXPの場合、「スタート」→「コントロールパネル」→「プログラムの追加と削除」から アンインストールを行ってください。

※Windows OSがVistaの場合、 「プログラムのアンインストールと変更」からアンインストールを行ってください。

かんたんイラスト工房

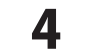

### インストール・アンインストール方法

memo

インストール中、またはアンインストール中に下のような画面が表示された場合 次の手順で作業を続けてください。

| ⇒ 自動再生                                   |                |
|------------------------------------------|----------------|
| CD-RW ドライブ (D:)                          |                |
| ■ ソフトウェアとゲーム に対してはない                     | 常に次の動作を行う:     |
| メディアからのプログラムのインス                         | トール/実行         |
| setup.exe の実行<br>発行元は指定されていません           |                |
| 全般 のオプション                                |                |
| フォルダーを聞いてファイルを表示<br>-エクスプローラー使用          | •              |
| コントロールパネルで自動再生の詳細                        | を表示します         |
| 😚 ユーザー アカウント制御                           | ×              |
| 次の不明な発行元からのプログラムにこの<br>可しますか?            | コンピューターへの変更を許  |
| プログラム名:<br>発行元:<br>ファイルの入手先: CD/DVD ドライブ |                |
| () 詳細を表示する(D)                            | (\$UUX(N)      |
| これらの通知を                                  | 表示するタートングを変更する |

| ) 自動再生                         |             |
|--------------------------------|-------------|
| DVD RW ドライブ (E:)               |             |
| □ ソフトウェアとゲーム に対しては             | は常に次の動作を行う: |
| プログラムのインストール/実行                |             |
| setup.exe の実行<br>発行元は指定されていません |             |
| 全般 のオプション ――                   |             |
| フォルダを聞いてファイルを表示<br>-エクスプローラ使用  |             |
| コントロール パネルで自動再生の間              | 建定を設定します    |

| 1-ザ        | - アカウント制御                                                     |
|------------|---------------------------------------------------------------|
| 1          | 認識できないプログラムがこのコンピュータへのアクセスを要求しています                            |
| 発行:<br>ラム( | こがわかっている場合や以前使用したことがある場合を除き、このプログ<br>は実行しないでください。             |
|            | 認識できない発行元                                                     |
| *          | キャンセル<br>このプログラムの発行元も目的もわかりません。                               |
| ۴          | 許可(A)<br>このプログラムを信用します。発行元がわかっているか、このプログラ<br>ムを以前使用したことがあります。 |
| 🕑 11       | i#(D)                                                         |
| ユーザ<br>のを助 | ー アカウント制御は、あなたの許可なくコンピュータに変更が適用される<br>ぎます。                    |

Windows 7で[自動再生]画面が表示された場合 [setup.exeの実行]をクリックしてください。

Windows 7で[ユーザーアカウント制御]画面が表示された場合 [はい]をクリックしてください。

**Windows Vistaで[自動再生]画面が表示された場合** [setup.exeの実行]をクリックしてください。

Windows Vistaで[ユーザーアカウント制御]画面が表示された場合 [許可]をクリックしてください。

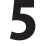

### 起動方法

#### ソフトウェア最新版について

ソフトウェア最新版を弊社ホームページよりダウンロードを行い、お客様がお使いのソフトウェアを 最新のソフトウェアへ更新します。

ソフトウェア最新版をご利用いただくことで、より快適に弊社ソフトウェアをご利用いただくことが可能となります。 下記、デネットホームページよりソフトウェアの最新情報をご確認ください。

#### http://www.de-net.com

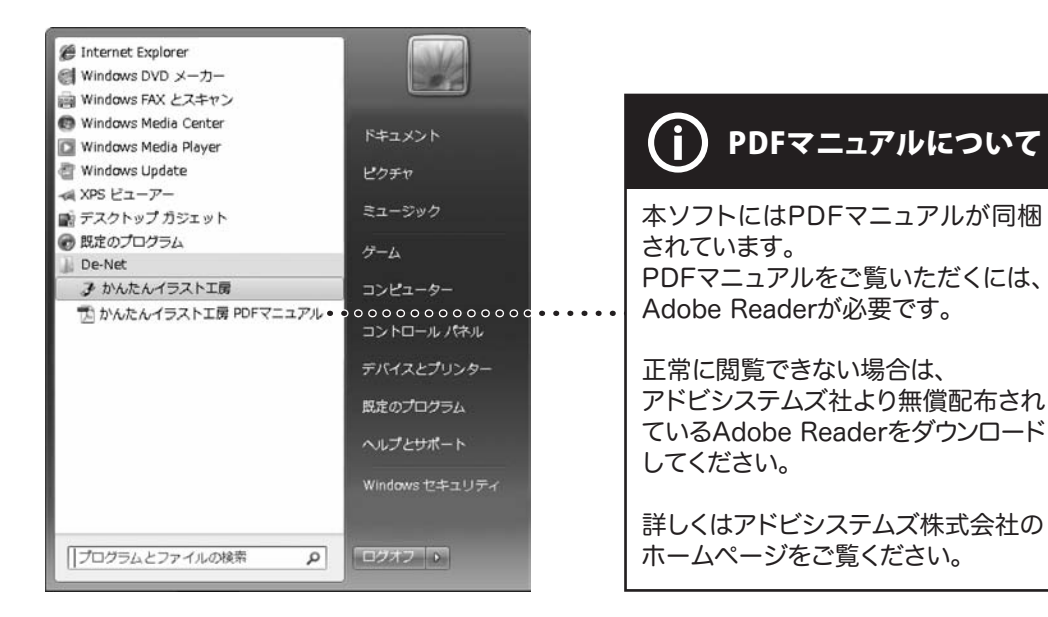

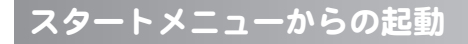

\_\_\_\_\_\_\_ ボタン(Windows XPの場合は[スタート]ボタン)をクリックして「すべてのプログラム」→ 「De-Net」→「かんたんイラスト工房」をクリックしますと本ソフトが起動します。

#### デスクトップショートカットからの起動

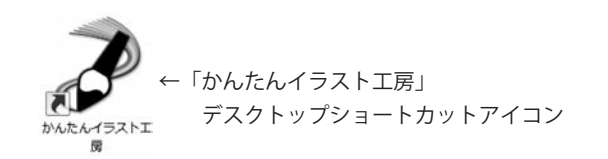

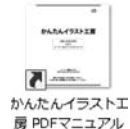

←「かんたんイラスト工房 PDFマニュアル」 デスクトップショートカットアイコン

正常にインストールが完了しますと、デスクトップに上の様なショートカットアイコンができます。 ダブルクリックをすると、本ソフトが起動します。

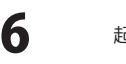

#### フリーハンドツールを使う

フリーハンドツールを選択します。

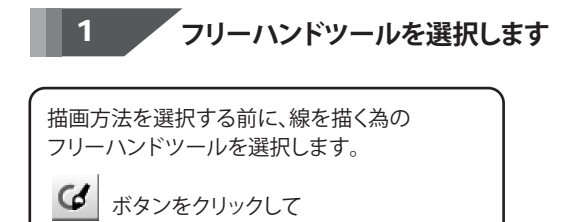

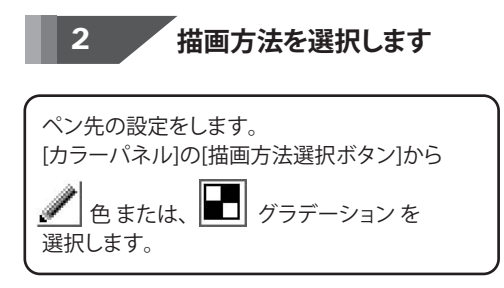

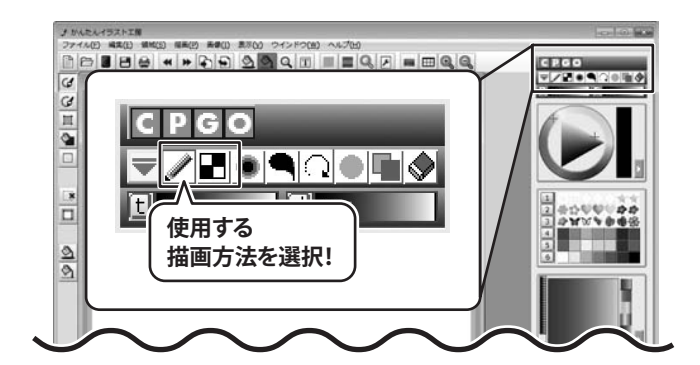

![](_page_7_Picture_6.jpeg)

キャンバス上でドラッグすると、線が描かれます。

※Gパレットの色で、「白」が設定されていると 描画を確認できません。

![](_page_7_Picture_9.jpeg)

![](_page_7_Picture_10.jpeg)

![](_page_7_Picture_11.jpeg)

#### 塗りつぶしツールを使う

#### 長方形/円

ツールバーから ボタンをクリックします。 「長方形」を選択して、キャンバス上で 自由な四角形をドラッグで作成します。 ※IShiftlキーを押しながらドラッグすると、

正方形に塗りつぶせます。 「円」を選択した場合も、同様に[Shift]キー を押しながらドラッグすると、正円に なります。

マウスを放した時の四角形の形状に、 塗りつぶされます。

![](_page_8_Picture_7.jpeg)

#### 多角形

(多角形)は、自由な形状をクリックで作成します。 右クリックすると始点と結合した多角形に、 塗りつぶされます。

![](_page_8_Picture_10.jpeg)

![](_page_8_Picture_11.jpeg)

かんたんイラスト工房

2

8

基本的な使い方

30

#### 閉領域塗りつぶし

[閉領域塗りつぶし]は、他の塗りつぶし ツールと違って、閉領域内を塗りつぶす効果が あるので、先に形状を描画しておくことが 前提となります。 ※何も描画されていないキャンバスでクリック すると、選択した色が全面に配色されます。

閉領域内をクリックすると、領域内だけが 塗りつぶされます。

![](_page_9_Picture_4.jpeg)

クリック!

2

![](_page_9_Picture_5.jpeg)

![](_page_9_Picture_6.jpeg)

#### スムーズズームを使う

細かいイラストの描写でも、解像度を上げた拡大表示ができるので、ペン入れや塗りの作業がスムーズにキレイに行えます。

![](_page_10_Figure_3.jpeg)

#### ケシゴムを使う

ケシゴムは、描画した部分を透明にします。 白紙のキャンバス上では、ケシゴムで消した部分は白くなりますが、 背景がある場合は、白くならずに背景色が表示されます。

![](_page_11_Picture_3.jpeg)

![](_page_11_Picture_4.jpeg)

![](_page_11_Picture_5.jpeg)

ドラッグしたところが消されて、消された部分は 背景色が表示されます。

![](_page_11_Picture_7.jpeg)

![](_page_11_Picture_8.jpeg)

![](_page_11_Picture_9.jpeg)

基本的な使い方

#### 領域を使う ― 画像をコピーして貼り付ける

同じレイヤの中でも領域選択した部分だけを編集できます。 塗りつぶし・描画効果を進める時に非常に便利な機能です。

領域内をコピーします

ツールバーの領域ボタン 🔍 [円]をクリック します。 キャンバス上のコピーしたい領域にドラッグ して円を作成します。

※[Shift]キーを押しながらドラッグすると、 真円になります。 「長方形」を選択した場合も、同様に [Shift]キーを押しながらドラッグすると、 正方形になります。

キャンバス上で右クリックすると、 メニューが表示されます。 メニューの中から「コピー」を選択します。

クリップボードに領域内の画像がコピー されました。

| 2 コピーした領域内の画像を<br>貼り付けます                                                                                                    |  |
|----------------------------------------------------------------------------------------------------|--|
| ツールバーの貼り付けボタン をクリック<br>します。<br>画面左上にコピーした領域の画像が配置され<br>ます。貼り付けたい位置にドラッグで移動し、<br>右クリックします。<br>メニューが表示されますので、<br>「このレイヤに貼り付け」を選択します。 |  |
| コピーした領域内の画像が貼り付けられました。                                                                                                    |  |

![](_page_12_Picture_9.jpeg)

![](_page_12_Picture_10.jpeg)

かんたんイラスト工房

基本的な使い方

X

#### 領域を使う ― トリミングをする

 ツールバーの領域ボタン
 「長方形]を クリックします。
 キャンバス上のコピーしたい領域にドラッグ して四角形を作成します。
 ※[Shift]キーを押しながらドラッグすると、 正方形になります。
 「円」を選択した場合も、同様に

[Shift]キーを押しながらドラッグすると、 真円になります。

キャンバス上で右クリックすると、メニュー が表示されます。 「トリミング」を選択します。

![](_page_13_Picture_5.jpeg)

領域指定した画像をトリミングして、 新規キャンバスで表示します。

![](_page_13_Picture_7.jpeg)

![](_page_13_Picture_9.jpeg)

#### 領域を使う — 閉領域

![](_page_14_Figure_2.jpeg)

#### カラーパネル ― Cパレットで色を調整する

色が選択できましたら、カラーパネルで 色の調節をします。 外側の円では色相を、内側の三角形では 明度と彩度を調節できます。 作成した色は右側の四角形の中に 表示されます。

![](_page_15_Picture_3.jpeg)

![](_page_15_Figure_4.jpeg)

#### カラーパネル ― Pパレットで色を選択する

パレットから使用したい色に近い色を 選択します。 パレットは1から6まで6種類の パレットがありますので、 左側の数字ボタンから使いたいパレットを 選択します。 パレットが選択できましたら、 表示されている色の中から使用したい色に 近い色を選択します。

![](_page_16_Picture_3.jpeg)

memo 作成した色を登録して再び使用することができます 作成した色はパレットに登録することができます。 パレットの登録したい場所で右クリックをすることでパレットに作成した色が登録されます。 1 1 2 2 3 3 29 M M 22 4 4 5 5 6 6 パレットに色が 登録されました! 色を登録したい 場所で右クリック!

かんたんイラスト工房

![](_page_16_Picture_6.jpeg)

基本的な使い方

カラーパネル ― Pパレットで画像スタンプを使う

#### パレットから画像スタンプを選択します

パレットから画像を選択します。 選択しますと、「画像で直接描画しますか?」 というウィンドウが表示されますので、 はい ボタンをクリックします。

![](_page_17_Picture_4.jpeg)

2 、
スタンプを描画します

確認画面が閉じましたら、 キャンバスをクリックしますと、 スタンプを描画することができます。

ドラッグしますと、スタンプを連続的に 描画することができます。

![](_page_17_Picture_8.jpeg)

はい

いいえ

17

クリック!

スタンプを部分的に描画することができます。

memo

確認画面で、いいえ ボタンをクリックすると 描画したところだけスタンプが浮き出るような効果を描画することができます。

![](_page_18_Picture_3.jpeg)

かんたんイラスト工房

![](_page_18_Picture_5.jpeg)

#### カラーパネル ― Gパレットでグラデーションを設定する

![](_page_19_Picture_2.jpeg)

グラデーションを選択します。 [カラーパネル]の[描画方法選択ボタン]から 「」 グラデーションを選択します。

![](_page_19_Picture_4.jpeg)

![](_page_19_Picture_5.jpeg)

#### Gパネルから設定画面を表示させる

![](_page_19_Picture_7.jpeg)

![](_page_19_Picture_8.jpeg)

![](_page_19_Picture_9.jpeg)

グラデーションの設定を行います。 (詳細は、次ページをご参照ください。)

かんたんイラスト工房

基本的な使い方

19

![](_page_20_Picture_1.jpeg)

![](_page_20_Picture_3.jpeg)

#### 自由にグラデーションを作成[ウェイブ]

スクウェアとウェイブでは、グラデーションの編集方法が異なります。先ず、ウェイブパターンの説明をします。

![](_page_21_Picture_3.jpeg)

![](_page_21_Picture_4.jpeg)

Cパネルで、 グラデーションに 使いたい色を 作成してください。

![](_page_21_Picture_6.jpeg)

Gパネルの設定画面の [登録パレット]から編集したい グラデーションを選択して、 [編集パレット]の

■ ボタンを右ヘドラッグして 色を配置したい位置で マウスを放します。

![](_page_21_Picture_9.jpeg)

マウスを放した位置に 色が配置 されると、 マークが 追加されます。 グラデーションが 編集されます。

![](_page_21_Picture_11.jpeg)

色を削除したい時は、 ■ マークを左方向へ 編集パレットの外に ドラッグします。

![](_page_21_Picture_13.jpeg)

追加した色が削除されて 元の状態に戻りました。 登録と削除をしながら、 任意のグラデーションを 作成します。

![](_page_21_Picture_15.jpeg)

登録と削除をしながら、 任意のグラデーションを 作成します。

![](_page_21_Picture_17.jpeg)

![](_page_21_Picture_19.jpeg)

![](_page_22_Figure_1.jpeg)

![](_page_22_Picture_3.jpeg)

#### カラーパネル ― Oパレットでペン先の形状を設定する

### 1 ペン先の形状を選択します

ペン先一覧からペン先の形状を 選択します。 ペン先は18種類あります。 ほぼ全てのペン先が、ペンタブレットの 筆圧感知機能に対応しています。

![](_page_23_Picture_4.jpeg)

ペン先の形状を選択できましたら、ペンの周囲に ある四角枠の右下にある■をドラッグして サイズを設定します。

ペンの縦横の比を変えたい場合は、Shiftキーを 押しながらドラッグして設定することができます。

![](_page_23_Picture_8.jpeg)

![](_page_23_Picture_10.jpeg)

![](_page_24_Figure_1.jpeg)

![](_page_24_Picture_3.jpeg)

#### レイヤパネルー基本的な使い方

レイヤとは、画像を乗せる透明なシートのようなものです。 レイヤにそれぞれ画像を描き、レイヤごとに画像を編集することができます。

![](_page_25_Figure_3.jpeg)

かんたんイラスト工房

25

基本的な使い方

![](_page_26_Figure_1.jpeg)

レイヤが作成できましたら、 作成したレイヤをダブルクリックしますと、 レイヤ設定画面が表示されますので、 名前を入力し、各項目を設定して、 OK ボタンをクリックしますと、 レイヤの設定が変更されます。 ※レイヤの名前は4文字までとなります。

![](_page_26_Picture_3.jpeg)

![](_page_26_Picture_4.jpeg)

26

かんたんイラスト工房

![](_page_26_Figure_6.jpeg)

![](_page_27_Picture_1.jpeg)

レイヤの設定が変更されましたら、 レイヤをドラッグして、 順番を変更します。

※分かりやすい様にレイヤ0に長方形を、 新レイヤに円形を描画しています。

![](_page_27_Picture_4.jpeg)

レイヤの順番が入れ替わりました

![](_page_27_Picture_7.jpeg)

![](_page_28_Figure_1.jpeg)

![](_page_28_Picture_2.jpeg)

![](_page_28_Picture_3.jpeg)

![](_page_28_Picture_4.jpeg)

![](_page_28_Picture_6.jpeg)

#### レイヤパネルー背景色を変更する

背景色は画像のどの部分が背景(透明)であるかを表示する機能です。 画像を作成したとき、最初からあるレイヤ0は白で塗りつぶされていますので、この背景色は見えません。

![](_page_29_Picture_3.jpeg)

ツールバーの
 ボタンをクリックしますと、
 白紙作成画面が表示されますので、
 透明にするを選択して、
 OK ボタンをクリックしますと、
 画像が透明になり、背景色で表示されます。

![](_page_29_Picture_5.jpeg)

![](_page_29_Picture_7.jpeg)

![](_page_30_Figure_1.jpeg)

ボタンをクリックして、

背景色を変更するには、

レイヤパネルの

色の設定をして、

![](_page_30_Picture_2.jpeg)

![](_page_30_Figure_3.jpeg)

かんたんイラスト工房

基本的な

30

基本的な使い方

#### 線画を作成する

ここでは、手書きのイラストの下書きをスキャナで取り込み、線画を作成します。

#### 1 イラストの下絵を描きます

まず、下絵となるイラストを作成します。

![](_page_31_Picture_5.jpeg)

#### 2 イラストをスキャナで取り込みます

イラストの下絵が用意できましたら、 ボタンを 本ソフトを起動させます。 ۸Ì クリック! ボタンをクリックしますと、 PCに接続されているTWAIN対応機器の画面が 表示されますので、スキャナを使用して イラストを取り込みます。 ※あらかじめ、使用するスキャナーを モード(例) ホームモー ご用意いただき、ドライバーの 型15516(Y インストールを行ってください。 文字/練画 また、操作方法はスキャナーごとに 12-3517 © カラ-(B) ● グレー(G) ◎ モノクロ(目) 異なります。 出力設定 @ スクリーン/Web の プリンク(D ○ その他(E) お持ちのスキャナーのマニュアルを 新商原([]) 96 🔹 doi ご覧ください。 出力サイズ(2) (等価 - 3 **西针顶**壁 モアレ禄去(D) □ 进元辅正(10) ] 透色(東元(A) [二十二]除去(火) 明るを調整(N)\_ 7182-(B) 2442(5) □サムネイル表示(① \_ ヘルフ⊌ ■₩₩20 ■₩₩0 ※画面は一例です。 31 かんたんイラスト工房 イラストを作成する

![](_page_32_Picture_1.jpeg)

| 下絵が取り込めましたら、      |
|-------------------|
| クリックしますと、         |
| レイヤ追加画面が表示されますので、 |
| レイヤの設定を行い、        |
| OK ボタンをクリックします。   |

![](_page_32_Figure_3.jpeg)

![](_page_33_Figure_1.jpeg)

レイヤが追加できましたら、 分かりやすくする為に名前を変更します。 レイヤパネルから名前を変更したい レイヤの名前をクリックしますと、 レイヤ設定画面が表示されますので、 名前欄に名前を入力し、 OK ボタンをクリックします。

memo その他のレイヤ設定

レイヤ設定画面では、名前以外にも 合成方法やレイヤの濃度などの設定を 行うことができます。 レイヤ設定については26ページを ご覧ください。

| 名則     | 「私民」 |      |       |
|--------|------|------|-------|
| 合成方法   | 重ねる  | •    |       |
| レイヤの濃度 |      |      | 100 % |
| レイヤの座橋 | 1    |      |       |
| x      | 0    | y: 0 | 2     |

![](_page_33_Picture_6.jpeg)

レイヤ設定 レイヤの名前を 名前 下絵 入力! 合成方法 重ねる レイヤの濃度 、 ▶ 100 % レイヤの座標 y: 0 \$ OK ボタンを クリック! OK キャンセル

![](_page_33_Picture_8.jpeg)

ペン入れをします

5

| レイヤの設定ができましたら、        |
|-----------------------|
| 新規に作成したレイヤ            |
| (この場合は線画レイヤ)を選択します。   |
| 線画レイヤが選択できましたら、       |
| ぶタンをクリックして、           |
|                       |
| カラーパネルの 🥒 ボタンをクリックして、 |
| 選択した色で描画できる状態にします。    |
| ペンが選択できましたら、          |
| 15~24ページの説明を参考に       |
| ペンの設定をします。            |
| ペンの設定ができましたら、         |
| 下絵にそってペン入れをしていきます。    |
|                       |

![](_page_34_Picture_3.jpeg)

![](_page_34_Figure_4.jpeg)

かんたんイラスト工房

イラストを作成する

#### 色を塗る

線画が作成できましたら、色を塗っていきます。

![](_page_35_Picture_3.jpeg)

線画ができましたら、 塗りに使用するレイヤを25~27ページの 手順にそって作成します。 作成できましたら、レイヤをドラッグして 線画の下に移動します。

※見やすくするため、画像を拡大しています。

![](_page_35_Picture_6.jpeg)

2 色を塗ります

レイヤの準備ができましたら、 ツールバーの ジボタンをクリックして、 [閉領域塗りつぶし]を選択します。 [閉領域塗りつぶし]ツールを 選択できましたら、 カラーパネルで色を設定します。

![](_page_35_Picture_9.jpeg)

![](_page_35_Picture_10.jpeg)

![](_page_35_Picture_11.jpeg)

色の設定ができましたら、 塗りつぶしをしたいところで クリックをしますと、 クリックした部分の閉領域内が 塗りつぶされます。

![](_page_36_Picture_2.jpeg)

![](_page_36_Figure_3.jpeg)

かんたんイラスト工房

![](_page_36_Picture_5.jpeg)

#### 塗りに効果をつけます

色が塗れましたら、様々な描画方法を使って、 影や効果をつけていきます。

4

まず、透明部分に塗りがはみ出さないように 透明度保護の設定をします。 レイヤパネルの ボタンを クリックしますと、 「」ボタンに切り替わり、透明部分に 描画ができなくなります。 透明部分については29、30ページの説明も ご覧ください。

次に、フリーハンドツール[補間]を選択し、 カラーパネルの √ ボタンをクリックして 選択した色で描画できる状態にします。 ペンが選択できましたら、 15~24ページの説明を参考に ペンの設定をします。 ペンの設定ができましたら、 影になる部分を塗っていきます。

![](_page_37_Picture_5.jpeg)

![](_page_37_Picture_6.jpeg)

![](_page_37_Picture_8.jpeg)

影の部分が塗れましたら、 影の境界部分をぼかして、 地の色と馴染ませます。

フリーハンドツール[補間]を選択し、 カラーパネルの 💿 ボタンをクリックしますと、 設定したペンでドラッグした部分を ぼかすことができるようになります。 ペンのサイズを設定しましたら、 影の境界部分をドラッグして、 少しずつ境界線をぼかしていきます。

![](_page_38_Picture_3.jpeg)

![](_page_38_Picture_4.jpeg)

![](_page_38_Picture_6.jpeg)

色を調整します

5

色に効果を付けられましたら、
全体の色のバランスが取れるように、
色調を調整します。
まず、色調を調整したいレイヤーを
クリックして選択し、
ツールバーの ボタンをクリックして、
色調補正画面が表示されましたら、
各項目を選択し、曲線の支点を動かしますと
補正した結果がキャンバスに表示されます。
※例では曲線は「ベジェ曲線」、

チャンネルは「RGB」を選択します。

色調が決まったら、OK ボタンを クリックしますと、 補正結果がキャンバスに反映されます。

![](_page_39_Picture_5.jpeg)

![](_page_39_Figure_6.jpeg)

![](_page_39_Picture_7.jpeg)

イラストを作成する

### - イラストを作成する -

![](_page_40_Picture_1.jpeg)

かんたんイラスト工房

![](_page_40_Picture_3.jpeg)

#### 背景を作成する

ここでは、フィルターを使って写真を加工して、背景を作成します。

![](_page_41_Picture_3.jpeg)

色塗りが終わりましたら、 まず、背景に使用するレイヤを 25~27ページの手順にそって作成します。 レイヤが作成できましたら、 レイヤをドラッグして、一番下に移動します。 ※下絵のレイヤが残っている場合は 下絵のレイヤの上に移動します。

![](_page_41_Picture_5.jpeg)

#### 2 背景に使用する画像を表示します

![](_page_41_Picture_7.jpeg)

![](_page_41_Picture_8.jpeg)

![](_page_41_Picture_9.jpeg)

![](_page_41_Picture_11.jpeg)

イラストを作成する

![](_page_42_Picture_1.jpeg)

画像をレイヤに貼り付けます

■像が表示できましたら、
 ボタンをクリックして画像をコピーし、
 イラストの背景レイヤが選択されている状態で
 ボタンをクリックしますと
 貼り付けようとしている画像が
 表示されますので、
 画像を右クリックして表示されるメニューの
 このレイヤに貼り付けをクリックしますと、
 画像が背景レイヤに貼り付けられます。

![](_page_42_Picture_4.jpeg)

![](_page_42_Figure_5.jpeg)

かんたんイラスト工房

![](_page_43_Picture_1.jpeg)

かんたんイラスト工房

![](_page_43_Picture_3.jpeg)

イラストを作成する

#### 4 画像にフィルタを適用します

背景レイヤに画像を貼り付けましたら、 ボタンをクリックして フィルタ画面を表示します。 フィルタ画面が表示されましたら、 画像に適用したいフィルタを選択して 実行ボタンをクリックします。

※例では効果の水彩フィルタを 使用しています。 そのほかのフィルタについては 付属のPDFをご覧ください。

同様の手順で複数のフィルタを 適用することができます。

![](_page_44_Picture_5.jpeg)

実行 ボタンを

クリック!

実行

![](_page_44_Picture_6.jpeg)

かんたんイラスト工房

![](_page_44_Picture_8.jpeg)

イラストを作成する

#### イラストを保存する

イラストが完成しましたら、イラストを保存します。

![](_page_45_Picture_3.jpeg)

イラストが完成しましたら、 ボタンをクリックして、 名前を付けて保存画面を表示します。 名前を付けて保存画面が表示されましたら、 保存場所を選択して、ファイル名を入力し、 保存 ボタンをクリックすると、 イラストが保存されます。

![](_page_45_Picture_5.jpeg)

![](_page_45_Picture_6.jpeg)

![](_page_45_Picture_7.jpeg)

![](_page_45_Picture_8.jpeg)

#### イラストを印刷する

![](_page_46_Picture_2.jpeg)

イラストを印刷するには ボタンをクリックして、 印刷画面を表示します。 印刷画面が表示されましたら、 各設定を行い、 印刷 ボタンをクリックしますと 印刷が始まります。

![](_page_46_Picture_4.jpeg)

![](_page_46_Figure_5.jpeg)

かんたんイラスト工房

![](_page_46_Picture_7.jpeg)

#### 補助パレットー右クリックに機能を割り当てる

ツールバーの <u>
</u> ボタンをクリックすると表示される、補助パレットでは便利な機能を使うことができます。 ペイントタブでは描画の際の基本的な設定をすることができます。

#### スポイト

スポイトは右クリックした場所の色を 描画色として選択することができます。

![](_page_47_Picture_5.jpeg)

#### 戻すペン

戻すペンは右ドラッグした部分だけを 一段階前の状態に戻します。

![](_page_47_Picture_8.jpeg)

![](_page_47_Picture_9.jpeg)

![](_page_47_Picture_10.jpeg)

その他の機能

#### 補助パレットー色マスクを使用する

色マスクは設定された色の部分だけに描画することができるようになる機能です。

#### 1 色マスクの設定をします

色マスクボタンをクリックしますと
色マスクタブが表示されますので、
描画できる色を選択し、
色認識のあまさを設定します。
例では描画できる色に
描画開始点を選択しています。

色マスクを使用しないときは なしを選択します。

![](_page_48_Figure_6.jpeg)

#### 2 色マスクを利用して描画します

色マスクの設定ができましたら、 フリーハンドツールなどで描画をします。

例の描画開始点を選択した状態では、 描画を開始した部分と同じ色の部分だけが 描画され、 他の色の部分は描画できなくなります。

![](_page_48_Picture_10.jpeg)

![](_page_48_Picture_11.jpeg)

![](_page_48_Picture_12.jpeg)

#### 補助パレットー定規を使用する

定規は設定した図形や線を描画することができるようになる機能です。

#### 定規を設定します 1

定規 ボタンをクリックしますと 定規タブが表示されますので、 使用したい定規を選択し、 キャンバスに配置します。 ※例では平行線定規を使用しています。

![](_page_49_Picture_5.jpeg)

![](_page_49_Picture_6.jpeg)

![](_page_49_Picture_7.jpeg)

**49** 

![](_page_49_Picture_8.jpeg)

その他の機能

![](_page_50_Picture_1.jpeg)

定規が配置できましたら、 フリーハンドツールで キャンバス上をドラッグしますと 定規に沿って描画されます。

定規を解除するには、 補助パレットの <mark>定規解除</mark> ボタンを クリックしてください。

![](_page_50_Figure_4.jpeg)

その他の定規の使い方

定規は形状によって使い方が異なります。

![](_page_50_Picture_7.jpeg)

#### **長方形、直線、円形定規** ドラッグして配置します。 定規に沿って描画したときのみ、

図形が描画できます。

![](_page_50_Picture_10.jpeg)

memo

#### **平行線定規** 直線をドラッグして配置します。 キャンバスのどこでも、 設定した角度の平行線を 描画できます。

![](_page_50_Picture_12.jpeg)

**曲線定規** クリックした位置を頂点とした曲線を 定規として配置します。 右クリックすると、曲線定規の配置を終了します。 定規に沿って描画したときのみ、 曲線が描画できます。

![](_page_50_Picture_14.jpeg)

**放射線定規** クリックした位置を中心に定規を配置します。 キャンバスのどこからでも 中心点に向かう直線を描画できます。

![](_page_50_Picture_17.jpeg)

#### 補助パレットーペンタブレットの設定をする

ペンタブレットを使用する際には、タブレットタブから設定をすることができます。 マウスで描画する際にはこの設定は使用されません。

![](_page_51_Figure_3.jpeg)

手振れ補正の設定

補正では、手振れ補正の設定を 行うことができます。 数値が大きいほど滑らかに補正されますが、 処理が重くなります。 補正値が10のとき 補正値が1のとき 濃度、密度、ブラシサイズの設定 ペンタブレットの筆圧に応じて、 どの項目を反映させるかを 設定することができます。 それぞれの□にチェックが入っている項目が 筆圧に反映されます。 密度 濃度 ブラシサイズ 入り、抜きの設定 タブレット筆圧曲線 X ペンタブレットでの入力時の 描き始めと描き終わりの プラス(P) 滑らかさを設定します。 マイナス(<u>M</u>) 筆圧曲線ボタンをクリックすると、 書き始めと描き終わりの筆圧の調整を することができます。

51

OK. キャンセル

#### 文字を配置する

文字ツールを使用して、画像に文字を挿入します。

#### 1 配置する文字を設定します

 ボタンをクリックしますと 文字画面が表示されますので、 入力文字欄に文字を入力し、 各項目を設定します。 設定ができましたら、 OK ボタンをクリックします。

![](_page_52_Picture_5.jpeg)

![](_page_52_Picture_6.jpeg)

2 文字を配置します

文字の設定ができましたら、 設定した文字がキャンバスの左上に 表示されます。 カラーパネルで文字色を設定し、 文字を配置する場所までドラッグして、 右クリックしますと、 メニューが表示されますので、 このレイヤーに貼り付けをクリックしますと、 設定した文字が配置されます。

![](_page_53_Picture_3.jpeg)

![](_page_53_Picture_4.jpeg)

![](_page_53_Picture_5.jpeg)

かんたんイラスト工房

その他の機能

#### トーンフィルタを使用する

トーンフィルタを使用すると、画像にグラデーション効果をつけることができます。

#### 1 トーンフィルタを設定します

ボタンをクリックしますと トーンフィルタ画面が表示されますので、 効果をつけたいトーンフィルタの パターンとグラデーションの種類を選択し、 グラデーションのカーブを設定して、 OK ボタンをクリックします。

![](_page_54_Picture_5.jpeg)

![](_page_54_Figure_6.jpeg)

![](_page_54_Picture_8.jpeg)

## 2 トーンフィルタを使用して画像を塗りつぶします

| トーンフィルタの設定ができましたら、    |
|-----------------------|
| 塗りつぶす色を設定して、          |
| 🖄 ボタンをクリックしますと、       |
| <br>トーンフィルタ画面で設定した    |
| グラデーションで、画像が塗りつぶされます。 |
|                       |

![](_page_55_Picture_2.jpeg)

![](_page_55_Picture_3.jpeg)

![](_page_55_Picture_4.jpeg)

#### 3Dマッピングを使用する

3Dマッピングを使用すると、画像を3D描画に変換することができます。

画像を表示した状態で、 メニューバーから「描画」→ 「3Dマッピング」を選択すると、 3Dマッピング画面が表示されますので、 マッピングする形状を パネル、球、ドーナツの中から選択し、 光源の位置をクリックして設定して、 OK ボタンをクリックしますと、 画像が3D描画に変換されます。

![](_page_56_Picture_4.jpeg)

![](_page_56_Picture_5.jpeg)

![](_page_56_Picture_7.jpeg)

#### 3D文字を作成する

3D文字を使用すると、画像を3D文字に変換することができます。

| 画像を表示した状態で、      |
|------------------|
| メニューバーから「描画」→    |
| 「3D文字」を選択すると、    |
| 3D文字画面が表示されますので、 |
| 3D文字にしたい文字を入力し、  |
| フォントと光源を設定して、    |
| OKボタンをクリックしますと、  |
| 画像が3D文字に変換されます。  |
|                  |

![](_page_57_Picture_4.jpeg)

![](_page_57_Picture_5.jpeg)

![](_page_57_Picture_6.jpeg)

#### 画像をパターンとして使用する

自分で作成した画像をパターンとして使用することができます。

#### 1 パターンとして使用する画像を選択します

作成した画像を表示し、 画像をShiftキーを押しながら、 右ドラッグで選択します。 選択できましたら、 フリーハンドツールなどで描画すると、 画像をパターンとして 使用することができます。

![](_page_58_Picture_5.jpeg)

![](_page_58_Picture_6.jpeg)

かんたんイラスト工房

![](_page_58_Picture_8.jpeg)

#### 選択した画像をパレットに登録します

パターンとして選択した画像を パレットに登録するには、 パレットの登録したい■を 右クリックします。

2

![](_page_59_Picture_3.jpeg)

![](_page_59_Picture_4.jpeg)

かんたんイラスト工房

![](_page_59_Picture_6.jpeg)

その他の機能

### 

かんたんイラスト工房

![](_page_60_Picture_2.jpeg)

MEMO

### – MEMO ————

![](_page_61_Picture_2.jpeg)

MEMO

#### お問い合わせについて

お客様よりいただいたお問い合わせに返信できないということがあります。 問い合わせを行っているのにも関わらず、サポートからの返事がない場合、弊社ユーザーサポートまで ご連絡が届いていない状態や、返信先が不明(正しくない)場合が考えられます。 FAX及びe-mailでのお問い合わせの際には、『ご連絡先を正確に明記』の上、サポートまでお送りくださいます よう宜しくお願い申し上げます。 弊社ホームページ上から問い合わせの場合、弊社ホームページ上からサポート宛にメールを送ることが可能です。

ユーザーサポート

弊社ホームページ

http://www.de-net.com

問い合わせページ

http://www.de-net.com/contact/

『ご購入後のお問い合わせ』をお選びください。

直接メール・FAX・お電話等でご連絡の場合

- ○ソフトのタイトル・バージョン
- 例:「かんたんイラスト工房」
- ○ソフトのシリアルナンバー

※表紙に貼付されています。

- ○ソフトをお使いになられているパソコンの環境
  - ・OS及びバージョン
  - 例:Windows 7、Windows Updateでの最終更新日〇〇年〇月〇日
  - ・ブラウザーのバージョン
    - 例:Internet Explorer 8
  - ・パソコンの仕様

例:NEC XXXX-XXX-XX / Pentium III 1GHz / HDD 500GB / Memory 2GB

○お問い合わせ内容

例:~の操作を行ったら、~というメッセージがでてソフトが動かなくなった □□□部分の操作について教えてほしい…etc

○お名前

○ご連絡先(正確にお願いいたします)

メールアドレス等送る前に再確認をお願いいたします。

### 無料ユーザーサポート

![](_page_62_Picture_25.jpeg)

62

![](_page_62_Picture_27.jpeg)

![](_page_63_Picture_0.jpeg)